## Rafræn atkvæðagreiðsla Íshokkíþing 2021.

- Einungis þeir sem eru á kjörskrá geta kosið. Á kjörskránni eru þeir sem koma fram á kjörbréfum sem skilað hefur verið til ÍHÍ.
- Til þess að geta kosið með rafrænum hætti þurfa þeir sem hafa atkvæðisrétt að hafa a) snjallsíma eða tölvu sem eru tengd internetinu og b) rafræn skilríki eða Íslykil.
- ✓ Tenglar til að kjósa;
  - 1) Atkvæðagreiðslur á fundi: <u>https://kosning.vottun.is/Home/Meeting/292?lang=IS</u>
  - O 2) Kosning 4 aðalmanna í stjórn ÍHÍ: https://kosning.vottun.is/Home/Vote/290?lang=IS
  - 3) Kosning 3 varamanna í stjórn ÍHÍ
    <u>https://kosning.vottun.is/Home/Vote/291?lang=IS</u>
- Á fundinum mun fundarstjóri einnig setja tengil á atkvæðagreiðslurnar inn í spjallrás þingsins, sem á sama hátt má smella á til að hefja kosningarferlið.
- ✓ Athugið að í sérhverri atkvæðagreiðslu má kjósa eins oft og hver vill, aðeins seinasta atkvæðið mun gilda.
- ✓ Þegar smellt er á tengilinn fyrir atkvæðagreiðslurnar opnast þessi innskráningargluggi sem eftir innskráningu opnar leið að atkvæðaseðli.

| Rafræn skilríki                   | Íslykill            |
|-----------------------------------|---------------------|
| Skilríki í síma:                  | Kennitala:          |
| 7 stafa símanúmer, siminn ólæstur | Sláðu inn kennitölu |
| Innskrá                           | Íslykill:           |
|                                   | Sláðu inn Íslykil   |
| Skilríki á korti:                 |                     |
| Staðfesta                         | Staðfesta           |
| Mig vantar rafræn skilniki        | Mig vantar íslykil  |

- Hægt er að auðkenna sig/skrá sig inn til að greiða atkvæði með Íslykli eða rafrænum skilríkjum á farsíma eða snjallkorti.
  - Ef þú vilt <u>auðkenna þig með rafrænum skilríkjum</u> þá slærð þú inn GSM símanúmer þitt inn í svæðið "Símanúmer". Að því loknu smellir þú á hnappinn "Innskrá", þá koma boð í síma þinn þar sem þú ert beðin um að slá inn "pin" númer þitt. *Ef þú ert á kjörskrá þá birtist kjörseðilinn*.

 Ef þú vilt <u>auðkenna þig með Íslykli</u> þá slærð þú inn kennitölu þína inn í svæðið "Kennitala" og Íslykilinn þinn inn í svæðið "Íslykill". Að því loknu smellir þú á "Staðfesta". *Ef þú ert á kjörskrá þá birtist kjörseðilinn*.

## 1) Atkvæðagreiðslur á fundi

- ✓ Smellið á tengil kosningarinnar: <u>https://kosning.vottun.is/Home/Meeting/292?lang=IS</u>
- Að innskráningu lokinni birtist þessi biðskjár. <u>Bíðið hérna eftir að fundarstjóri ræsir atkvæða</u> greiðslu – hafið þessa síðu opna allan fundinn.
   Þegar atkvæðagreiðslur eru ræstar birtist kjörseðill hér.

| 4    | Rafrænar<br>kosningar                      |  |
|------|--------------------------------------------|--|
|      | Atkvæðagreiðsla á fundi - Íshokkíþing 2021 |  |
| © 20 | 21 - Advania ehf.                          |  |

✓ Eftir að fundarstjóri segir að atkvæðagreiðsla hafi verið ræst birtist þessi skjár:

| Atkvæðagreiðsla á  | fundi - Íshokkíþing 2021 |         |
|--------------------|--------------------------|---------|
|                    | ISHOKKISAMBAND ISLANDS   | 1       |
|                    | ATKVÆÐASEÐILI            |         |
| Samþykkir þú tillö | gu á þingskjali 1        |         |
| àT م               | - Nei                    | Tekekki |
| Ja                 |                          | atstud  |
|                    | Kjósa                    |         |

ATH: Eftir að fundarstjóri segir að atkvæðagreiðsla hafi verið ræst geta liðið allt að 20 sekúndur þar til atkvæðaseðillinn birtist

- Þegar atkvæðaseðillinn birtist, takið þið afstöðu og ýtið svo á "Kjósa" hnappinn.
- Atkvæðið hefur komist til skila þegar atkvæðaseðillinn hverfur og biðsíðan birtist aftur, ekki loka síðunni – bíðið hérna eftir að næsti kjörseðill birtist.

## 2) Kosning aðalmanna í stjórn ÍHÍ

- ✓ Kjósa skal 4 einstaklinga til setu í stjórn Íshokkísambandsins næstu tvö árin
  - ✓ Smellið á tengil kosningarinnar: <u>https://kosning.vottun.is/Home/Vote/290?lang=IS</u>
  - Að innskráningu lokinni birtist skjár með mynd af þeim sem bjóða sig fram til setu í stjórn ÍHÍ lífeyrissjóðs:

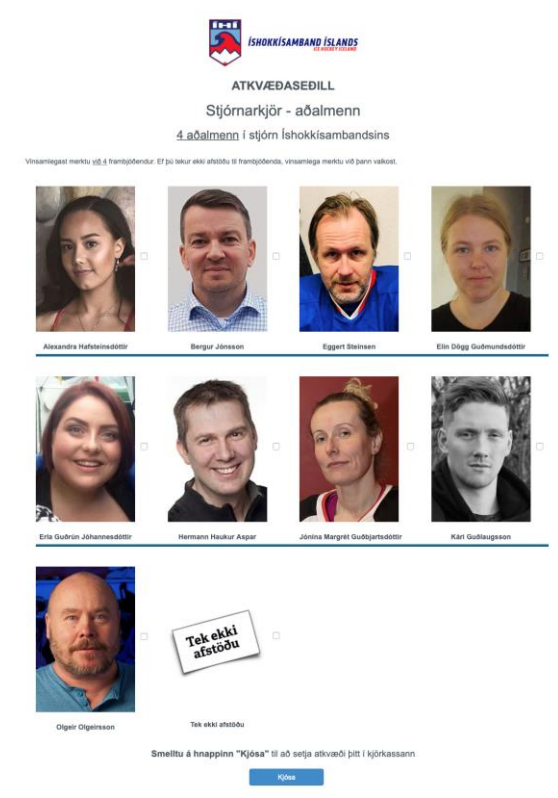

- o Merkið við 4 frambjóðendur eða "Tek ekki afstöðu"
- o Ýtið á "Kjósa" hnappinn til að koma atkvæði þínu til skila

## 3) Kosning varamanna í stjórn ÍHÍ

- ✓ Kjósa skal þrjá varamenn til setu í stjórn ÍHÍ.
- ✓ Smellið á tengil kosningarinnar: <u>https://kosning.vottun.is/Home/Vote/291?lang=IS</u>
- Að innskráningu lokinni birtist skjár með mynd af þeim sem bjóða sig fram til setu í varastjórn ÍHÍ.
  - o Merkið við þrjá frambjóðendur eða "Tek ekki afstöðu"
  - o Ýtið á "Kjósa" hnappinn til að koma atkvæðinu til skila
- ✓ Fundarmaður sem telur sig eiga atkvæðisrétt en er ekki inni á kjörskrá getur haft samband við skrifstofu ÍHÍ í síma 787-2700